## **APP USERS**

## Interested in receiving text messages about your *I*·*PASS* account?

Download the app and log in to your account

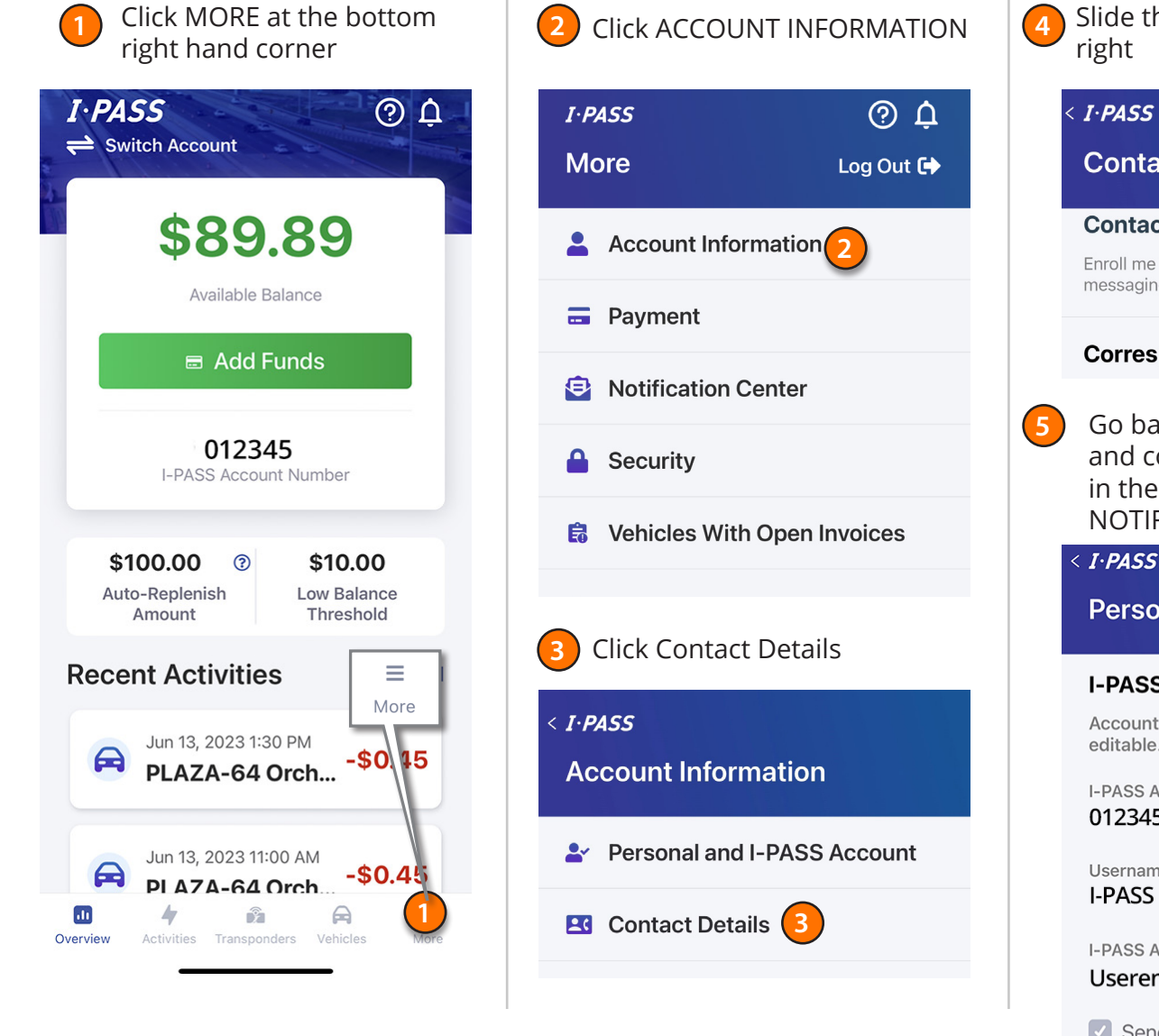

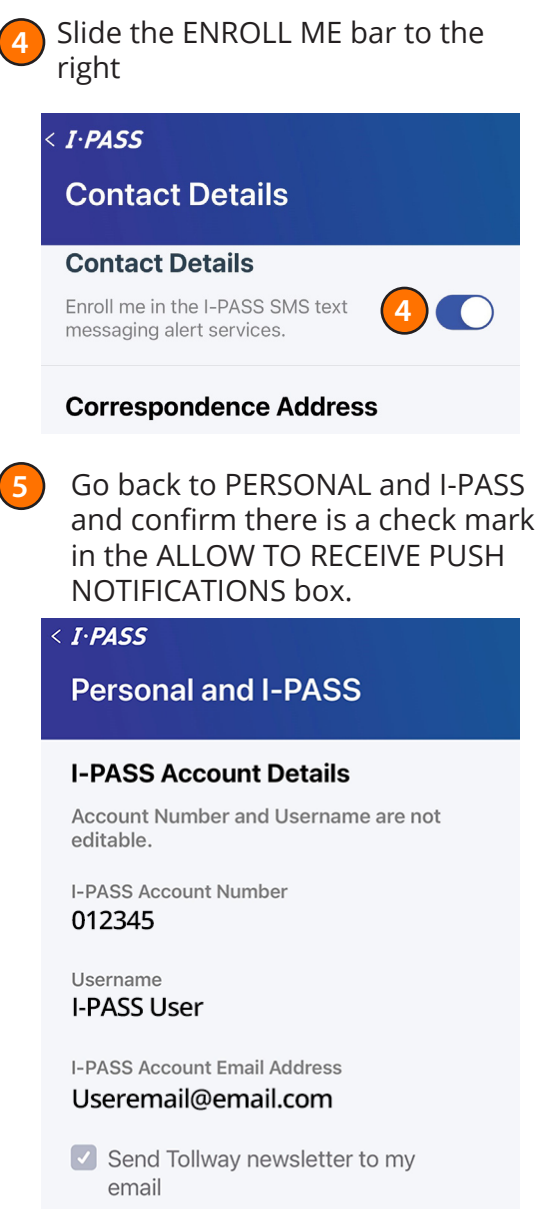

Allow to receive push notifications

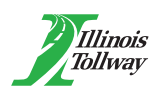